## Städtische Reischlesche Wirtschaftsschule Augsburg

Alter Postweg 86 a, 86159 AugsburgTel.:0821 324182-12/-02/-03Fax:0821 324182-05E-Mail:rws.stadt@augsburg.deInternet:www.rws-augsburg.de

## Anmeldung bei WebUntis -Zugang am Computer

1. Rufe die Internetseite auf: https://nessa.webuntis.com/WebUntis/index.do#/basic/main

| Reischlesche Wirtschaftsschule<br>Augsburg, Alter Postweg 86a |                                                                                                    |
|---------------------------------------------------------------|----------------------------------------------------------------------------------------------------|
| Heute 04.09.2020                                              |                                                                                                    |
| I Heutige Nachrichten IN<br>Keine Nachrichten                 | Login<br>Reischlesche Wirtschaftsschule<br>Augsburg, Alter Postweg 86a<br>Schule wechseln<br>Benutzer<br>Passwort<br>Login |

2. Zum Login gib bitte folgendes ein:

| Benutzernamen: | Er besteht aus den ersten drei Buchstaben des Nachnamens, dem ersten des Vornamens und der Klasse. |  |  |  |
|----------------|----------------------------------------------------------------------------------------------------|--|--|--|
|                | Beispiel: der Benutzername des Schülers Axel Test lautet TestAxel                                  |  |  |  |
| Passwort:      | Das Geburtsdatum des Schülers: JJJJMMTT                                                            |  |  |  |
|                | Beispiel: Beim Geburtsdatum 01.0.2005 ist das Passwort 20050101                                    |  |  |  |

**3.** E-Mail eintragen und Passwort ändern: Klicke dazu auf die Schaltfläche "Profil", wähle den Reiter "Allgemein" und trage nun deine E-Mail-Adresse ein. Setzen je einen Haken bei den unteren beiden Feldern.

| Reischlesche Wirtschaftsschule    | _                                      | 20                   | 10/2020 - |  |
|-----------------------------------|----------------------------------------|----------------------|-----------|--|
| Augsburg, Alter Postweg 86a       |                                        |                      | 19/2020   |  |
| Heute 04.09.2020                  |                                        |                      |           |  |
| A                                 |                                        | (CT) Hautian Machuid |           |  |
|                                   |                                        | Heutige Nachrich     | nten av   |  |
| Letzte Anmeldung:04.09.2020 12:29 |                                        |                      | el.       |  |
|                                   |                                        |                      |           |  |
| ۵<br>۵                            | Schüler*inge<br>Test<br>E-Mail Adresse | Sprache<br>Deutse    | ch        |  |
|                                   | Benutzergruppe                         | Abteilun             | ıg        |  |
|                                   | Schüler*innen (Schüler)                | E                    |           |  |
|                                   | Offene Buchungen                       | Max. off             | ene l     |  |
|                                   |                                        | 0                    |           |  |
|                                   | Emplangene Nachrichten an E-Mail-A     | resse weiterleiten   |           |  |
|                                   |                                        |                      |           |  |
|                                   | Speic ern Passwort ändern              |                      |           |  |

- 1. Möglichkeit:
  - Installiere die Untis Mobile App auf dein Smartphone und suche die Schule "Reischlesche Wirtschaftsschule".
  - Gib den Benutzernamen (NachnameVorname) und das Passwort (JJJJMMTT) ein.
- 2. Möglichkeit: Wenn das nicht funktioniert dann versuche es über den QR-Code. Dazu musst du dich aber zunächst am Computer bei WebUntis anmelden. Die Anleitung findest du oben.
  - Untis Mobile App muss auf dem Smartphone installiert sein.
  - Installiere auch eine QR-Code-App auf dem Smartphone.
  - Nun geht's am Computer weiter: Melde dich am Computer bei WebUntis an.
  - Gehe auf dein Profil und klicke auf den Reiter "Freigeben".

|          | Reischlesche Wirtschaftsschule<br>Augsburg, Alter Postweg 86a | 2020/2/21 👻 🔺 | bnelden (TestAxel) |
|----------|---------------------------------------------------------------|---------------|--------------------|
| <b>æ</b> | Allgemein Freigaben                                           |               |                    |
| ₩<br>□   | Zugriff über Untis Mobile                                     |               |                    |
| -        | 器 Anzeigen<br>                                                |               |                    |
|          | a <sub>t</sub> Aktivieren                                     |               |                    |
|          |                                                               |               |                    |

• Klicke auf die Schaltfläche "QR-Code **Anzeigen**". Es öffnet sich nun ein Feld mit deinen persönlichen Anmeldedaten und einem QR-Code.

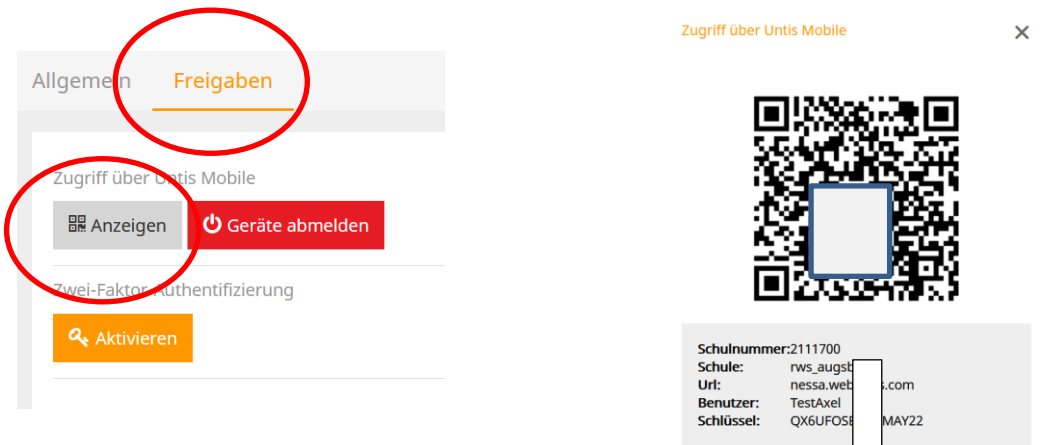

• Öffne nun die Units-Mobile-App am Smartphone, klicke auf "Profil hinzufügen" und "QR-Code scannen" und scanne deinen persönlichen QR-Code ein.

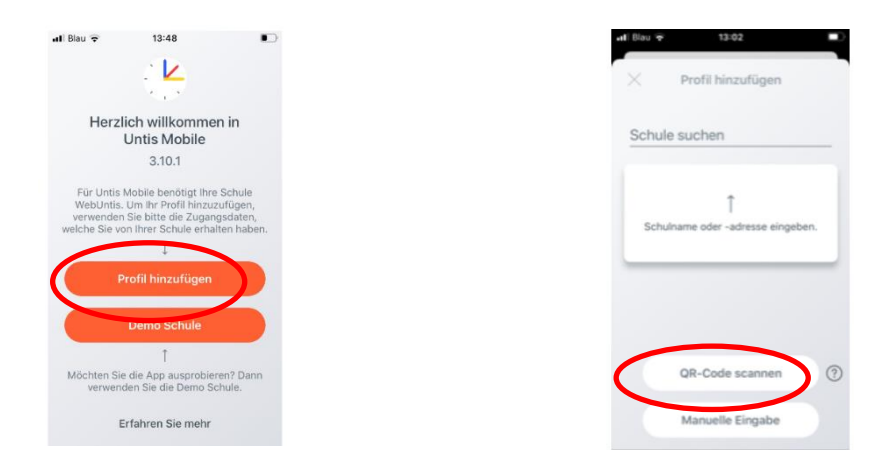